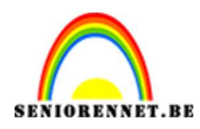

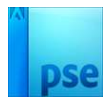

# **Gloed effect**

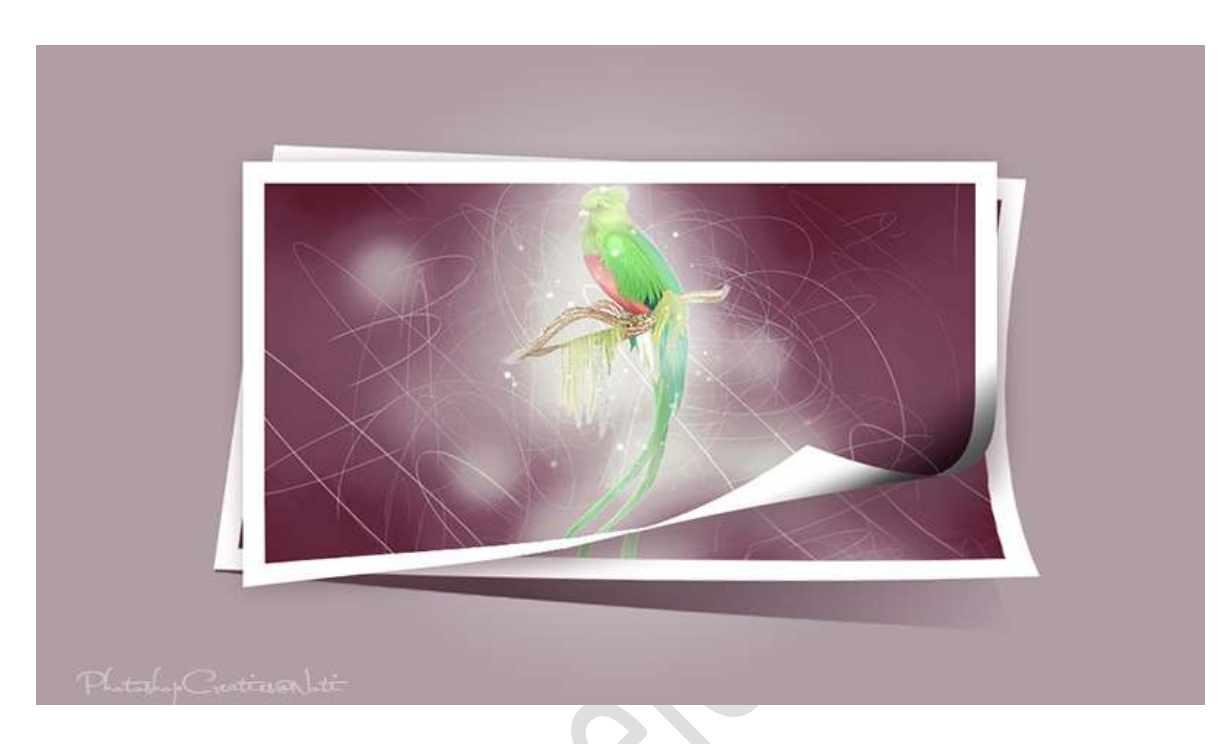

**Materiaal:** Papagaai of eigen afbeelding van vogel/dier – Glowing Edges effect, Action – Glowing Edges effect, brushes

- 1. Open een nieuw document van 1280 x 720 px 300 ppi witte achtergrond.
- 2. Laad het penseel Glowing Edges effect, brushes in uw PSE.
- Open de afbeelding van de papagaai of eigen afbeelding in uw werkdocument. Pas grootte aan.

Noem deze laag papegaai of een passende naam naar uw afbeelding.

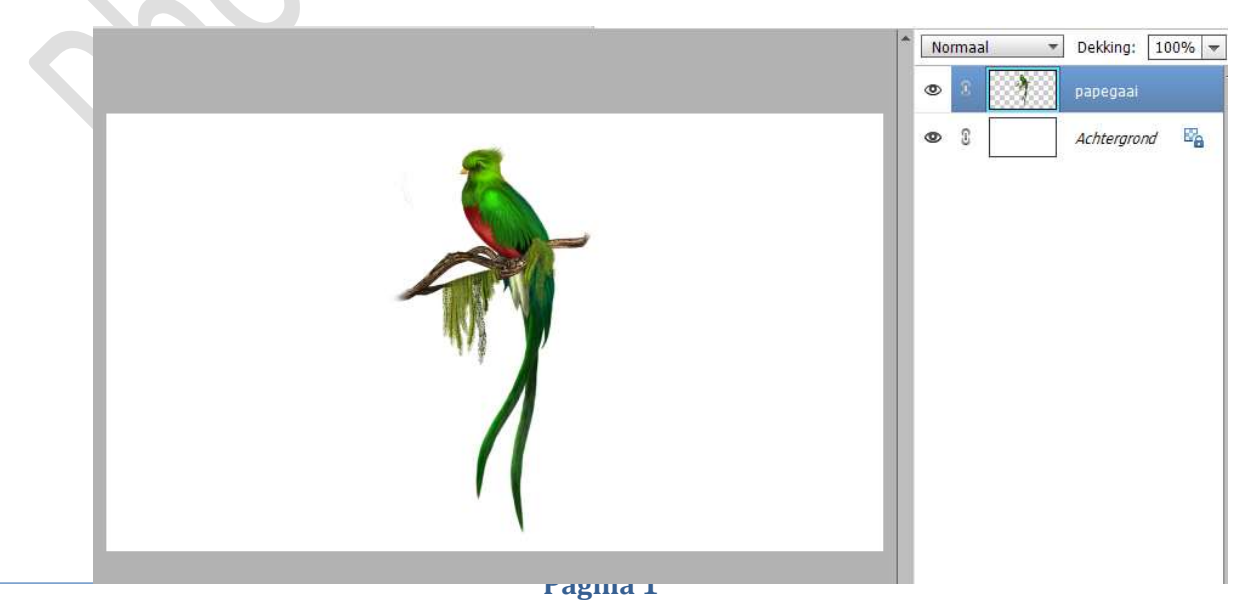

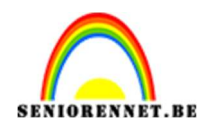

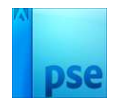

Plaats **bovenaan** een **nieuwe laag**. Doe **CTRL+klik** op de laag van de vogel. **Vul deze met kleur:#FF0000** 

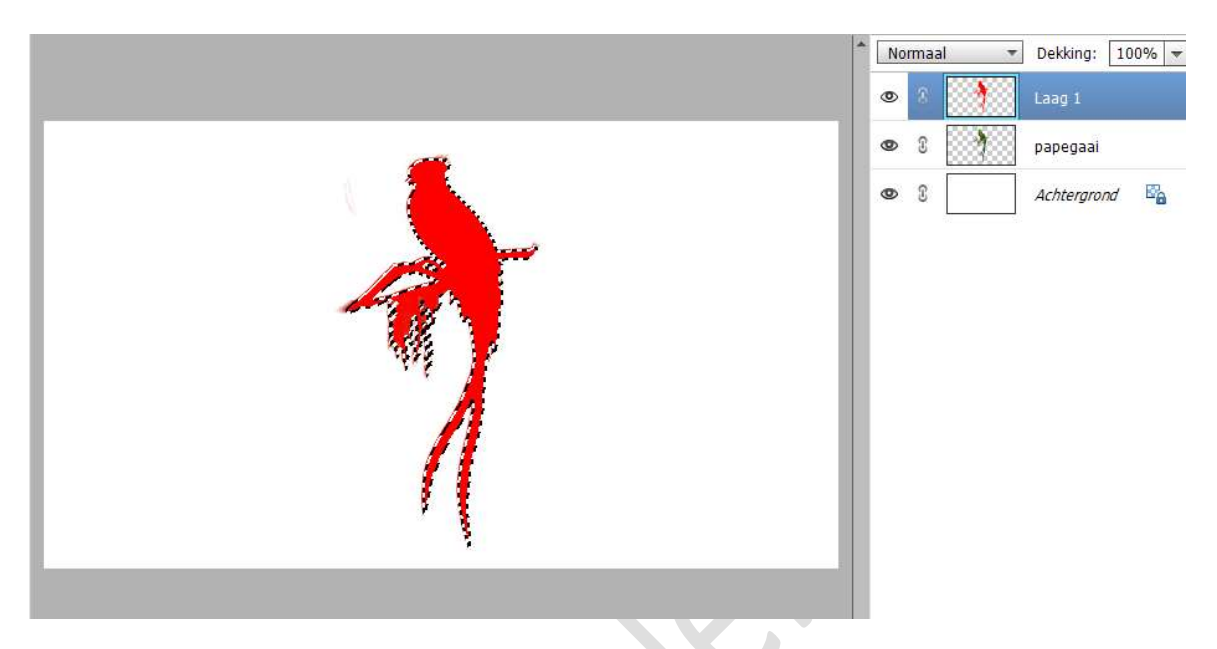

#### 4. Deselecteren.

#### De twee onderste lagen samenvoegen, CTRL+E

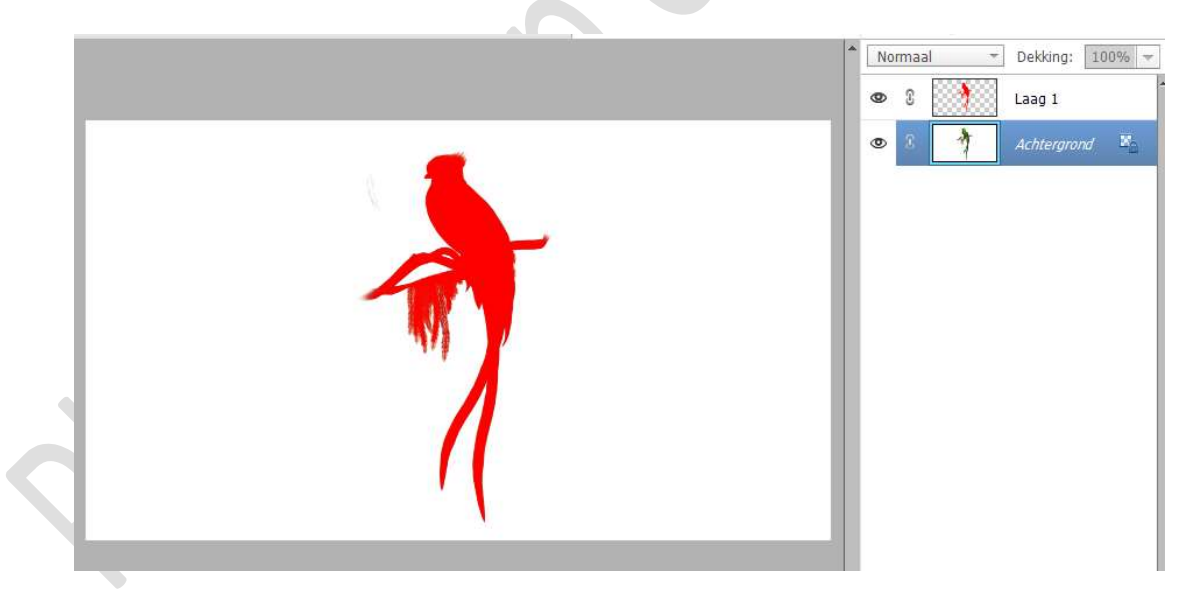

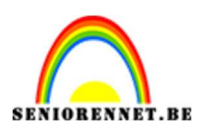

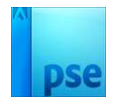

5. Ga naar Venster → Handelingen → omgekeerd pijltje met 4 lijntjes klikken → kiezen voor Handeling laden.

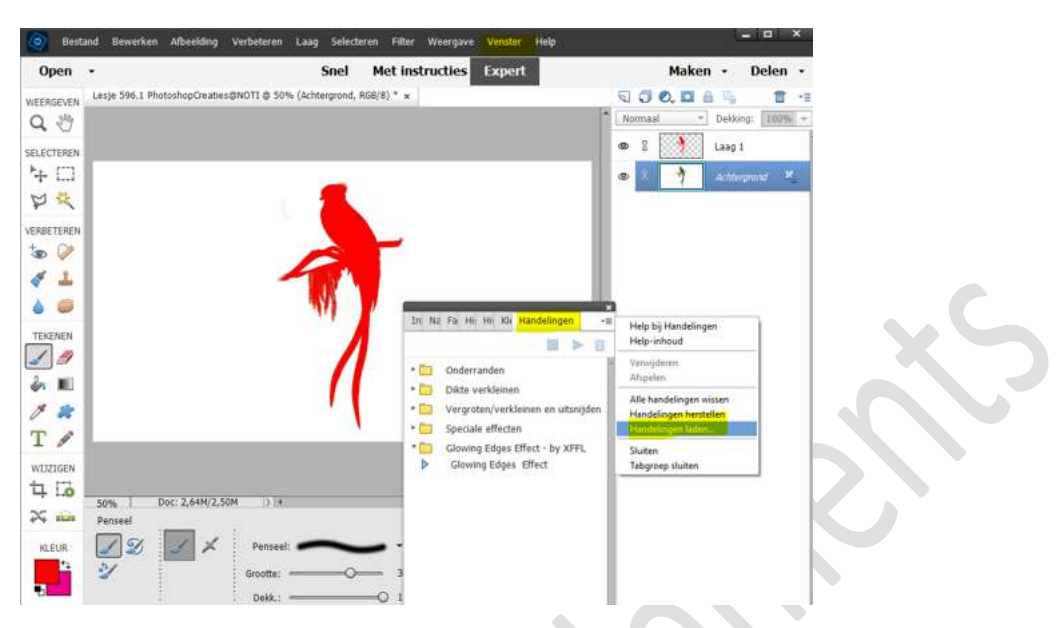

Ga naar **mapje waar u uw materiaal opgeslagen** hebt en kies **Glowing Edges Effect, Action**. **Dubbel klikken** op dat bestand. Zit nu in uw **handelingen**.

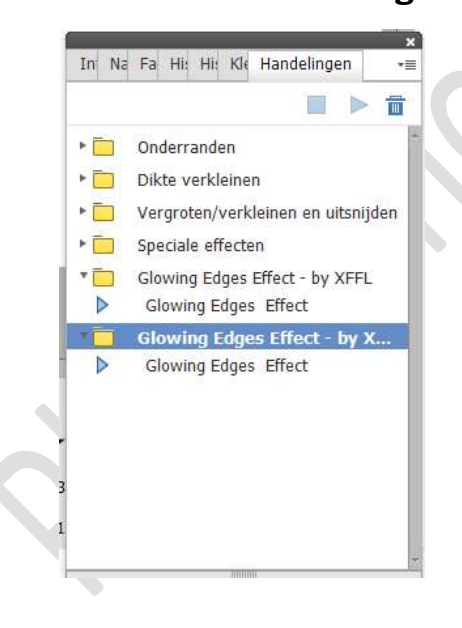

 Activeer de bovenste laag.
Klik op Glowing Edges effect en dan op pijltje om de handeling te laten afspelen.

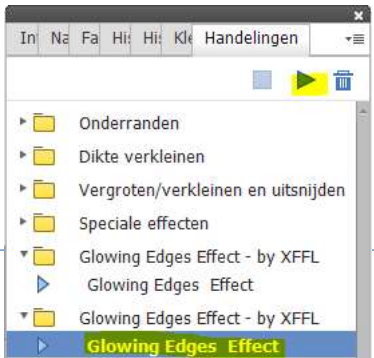

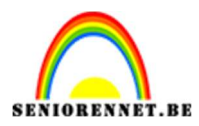

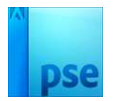

### Laat PSE nu zijn werk doen.

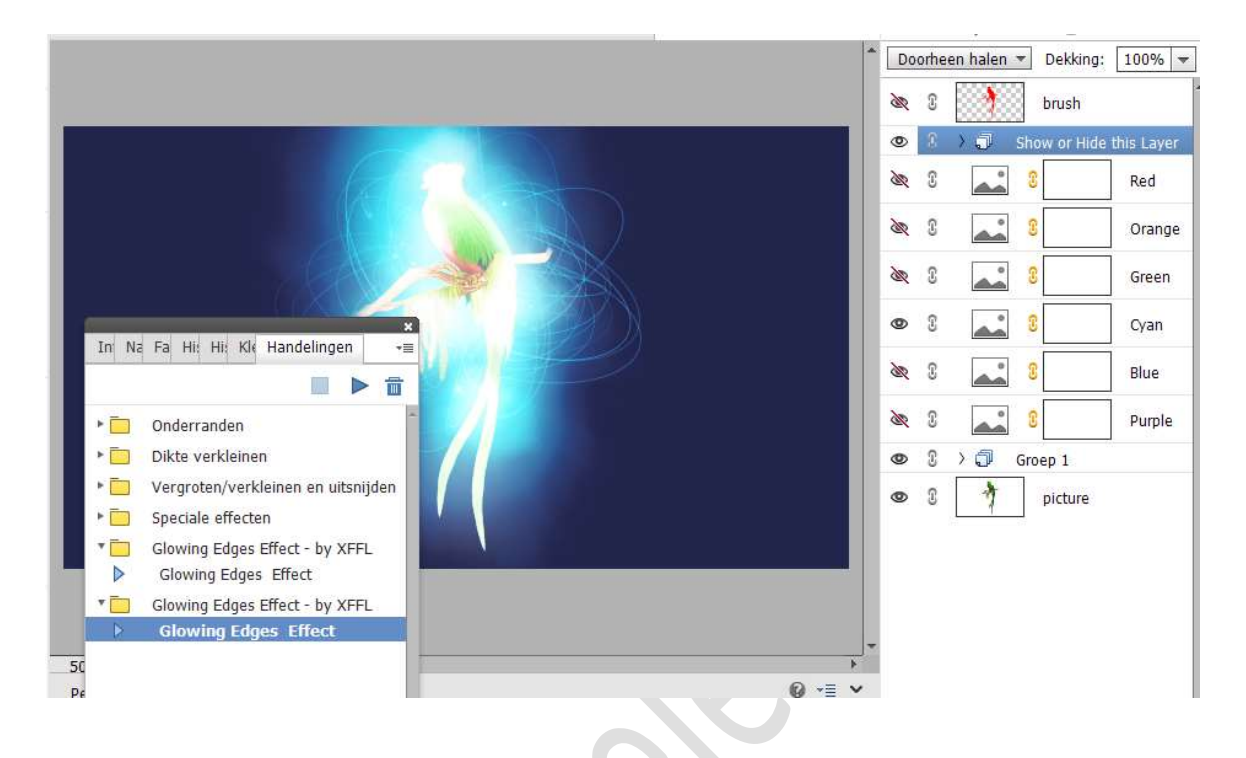

### 7. Open groep 1

| der. | 3 |          | b    | rush    |            |
|------|---|----------|------|---------|------------|
| ۲    | 3 |          | Show | or Hide | this Layer |
| ×    | 3 |          | 3    |         | Red        |
| X    | 9 | <b>~</b> | 3    |         | Orange     |
| R    | 3 |          | 8    |         | Green      |
| 0    | £ | -        | 8    |         | Cyan       |
| Sec. | 3 |          | 3    |         | Blue       |
| R    | 3 |          | 8    |         | Purple     |
| ۲    | £ | ×₽       | Groe | o 1     |            |
| 0    | S |          |      | dot     |            |
| 0    | £ |          | 1    | Pic 3   |            |
| ۲    | 3 | area     |      |         | 2          |
| ۲    | 9 | area     |      |         | 1          |
| 0    | 3 | line     |      |         |            |
| ۲    | 3 |          |      | bg      |            |
| 0    | 2 | *        |      | icture  |            |

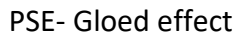

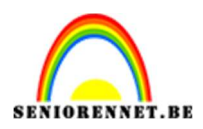

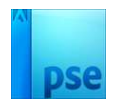

## Activeer de laag area2 en wijzig de dekking naar 80%.

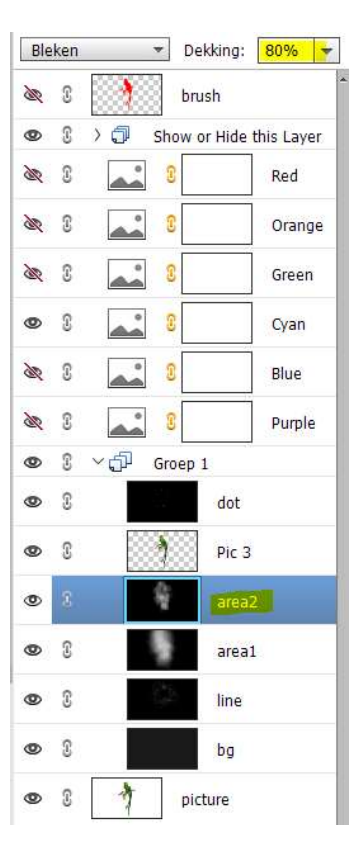

8. Open nu de groep Show or hide this layer. Activeer de laag Pic 2 en wijzig de dekking naar 50%.

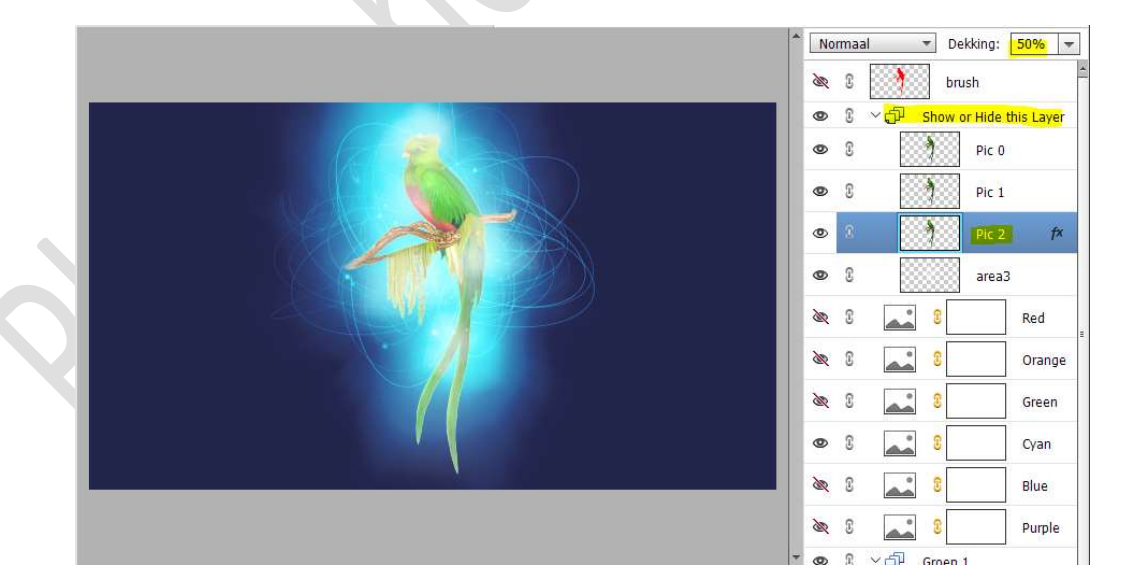

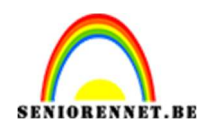

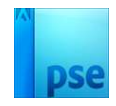

9. Wilt u nog wat meer lijnen op uw werkdocument. Activeer de laag Line in de groep1. Zet Voorgrondkleur op wit. Kies net geladen penselen het 2<sup>de</sup> en/of 3<sup>de</sup>. Pas de grootte van penseel aan, als ook de hoek (bij penseelinstelling) Klik met dit penseel op uw werkdocument naar keuze.

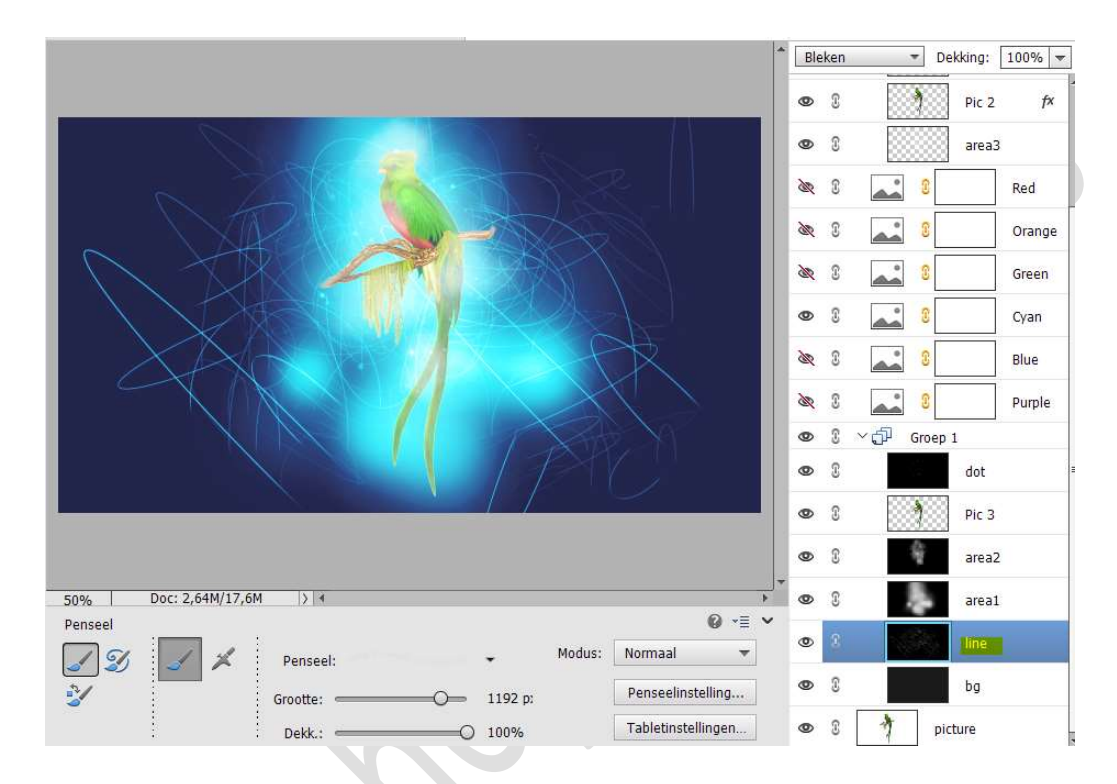

 Wilt u nog wat extra gloed, kies dan het 4<sup>de</sup> en/of 5<sup>de</sup> penseel. Pas grootte aan.

Activeer de laag/lagen area1 en/of area2 en pas dit penseel toe op uw werkdocument.

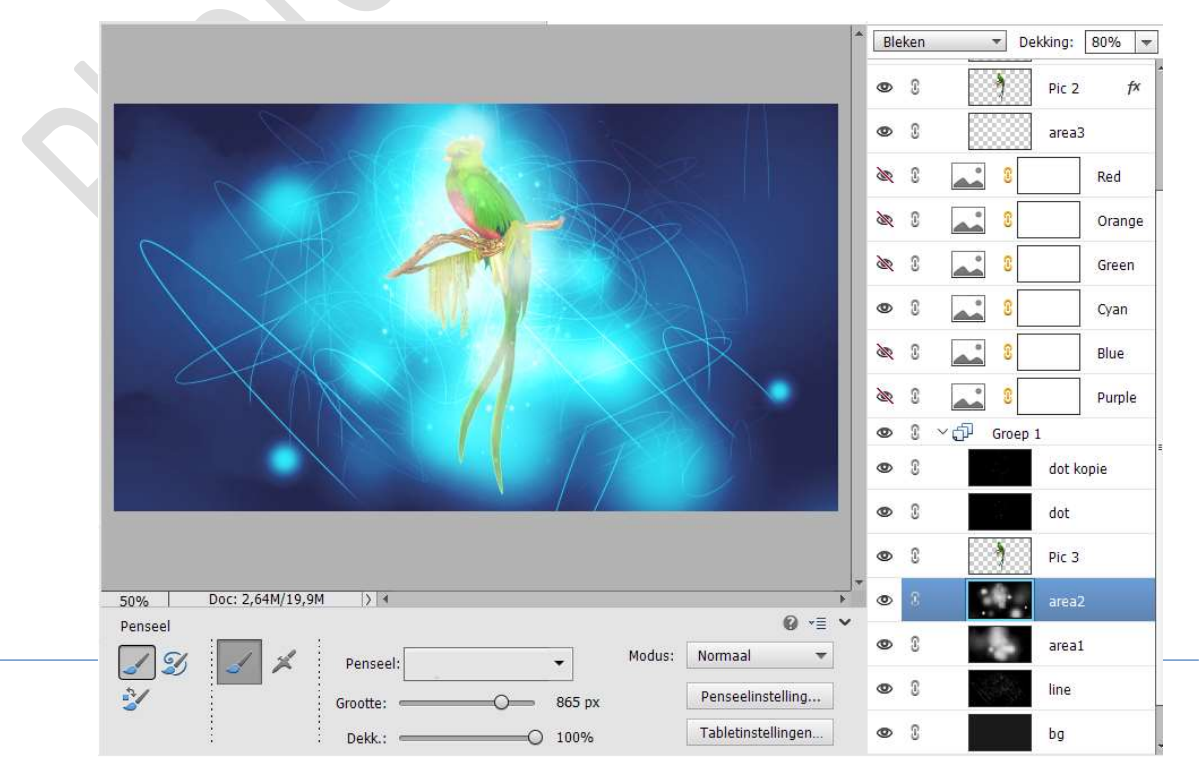

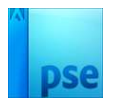

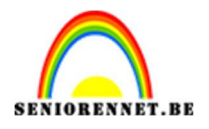

11. Nu kan u de kleuren gaan wijzigen van de afbeelding, door het oogje te openen van één of meerdere van de kleuren (paars – blauw -cyaan – groen – oranje – rood).

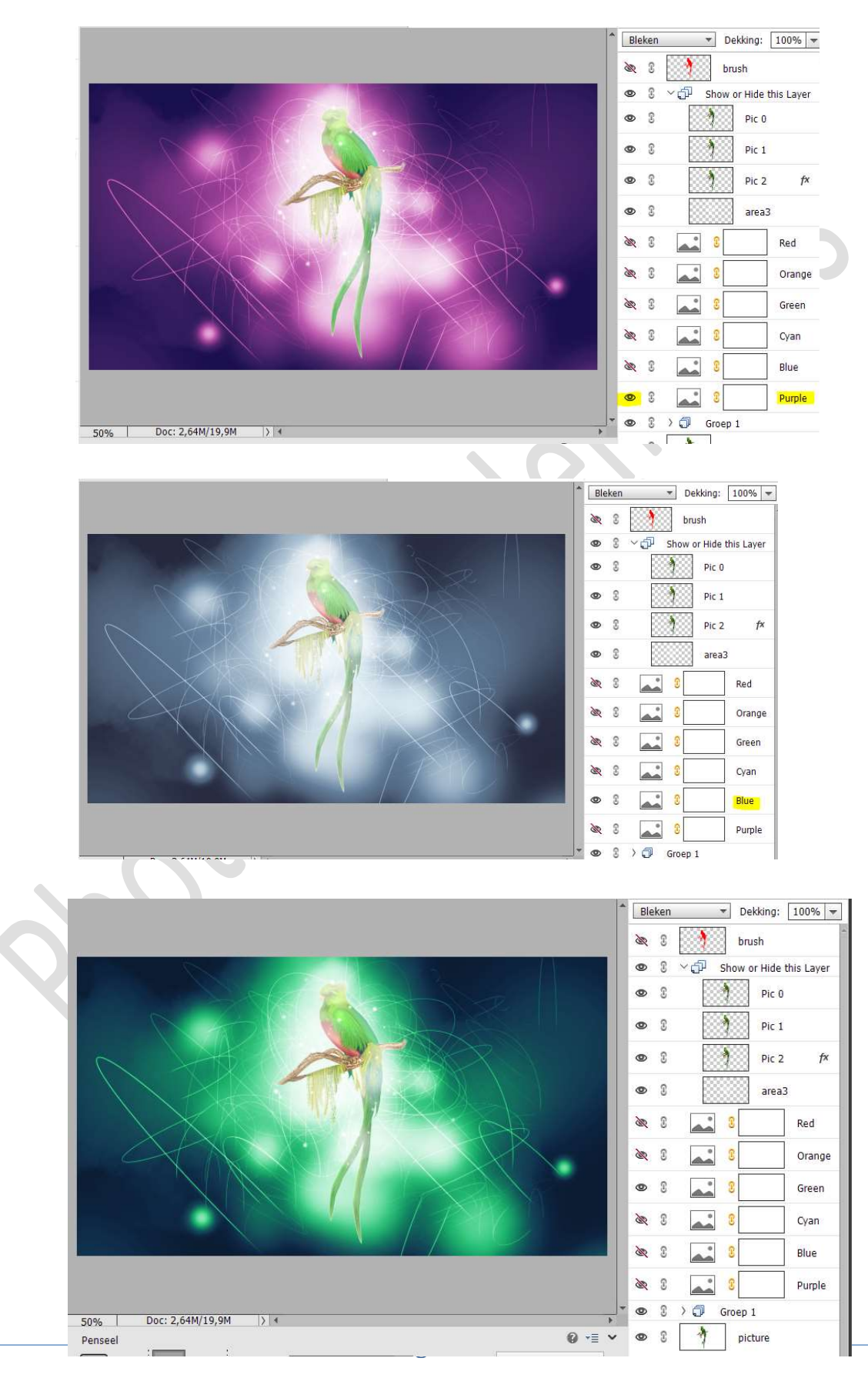

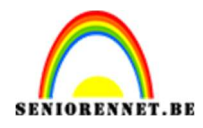

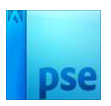

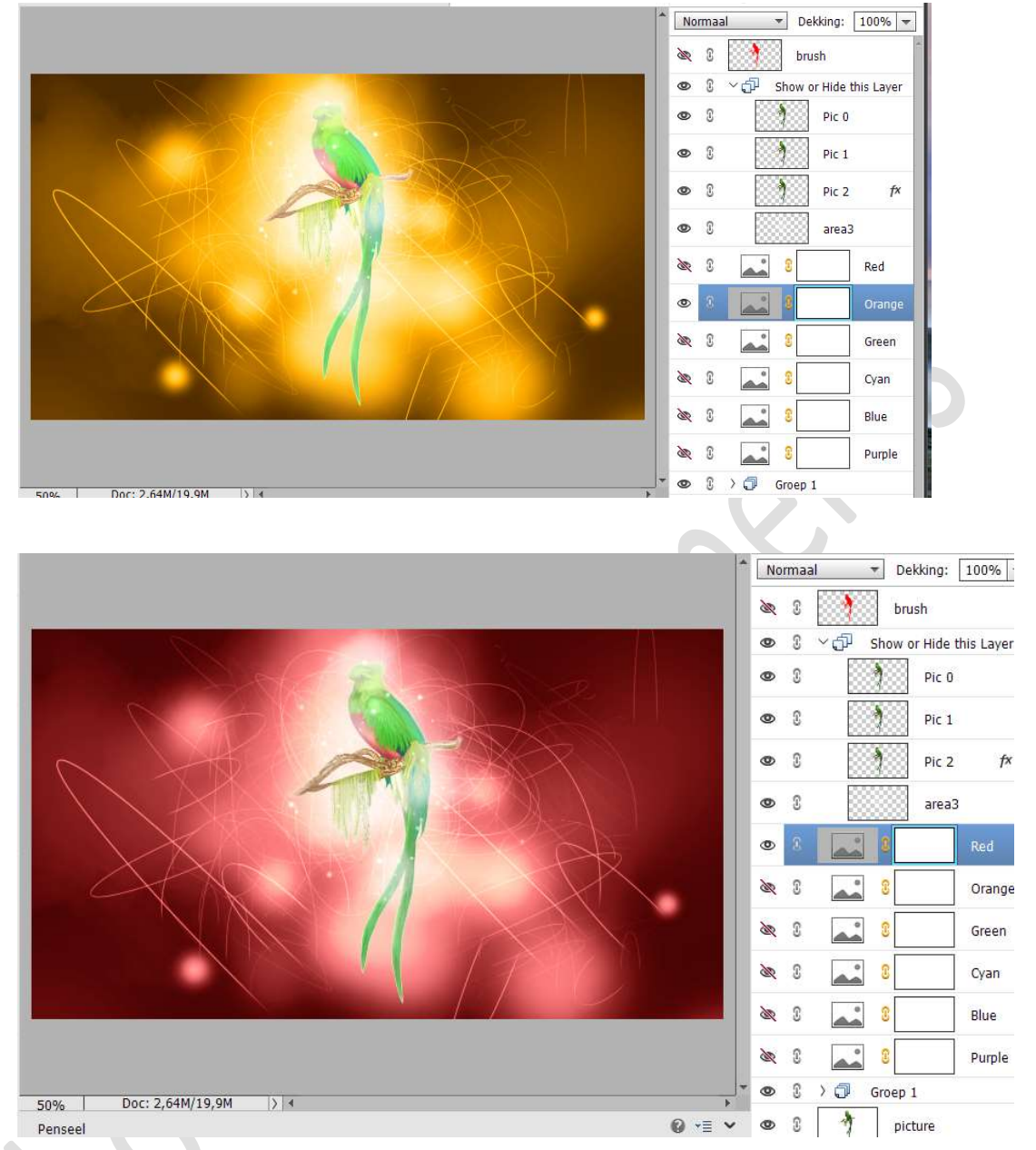

# U kan ook dekkingen gaan wijzigen, dus eventjes uitproberen is de boodschap.

12. Ons Gloed effect is klaar.

Werk nog verder af naar keuze en vergeet uw naam niet. Sla op als PSD: max. 800 px aan langste zijde. Sla op als JPEG: max. 150 kb.

Veel plezier ermee NOTI